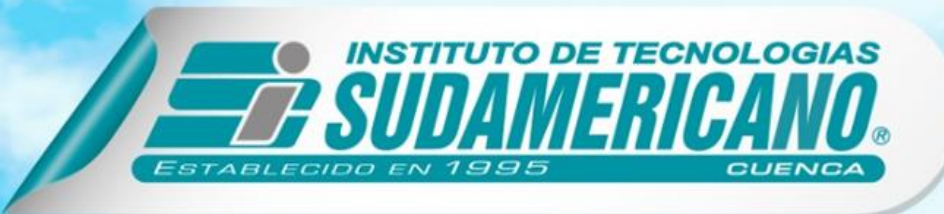

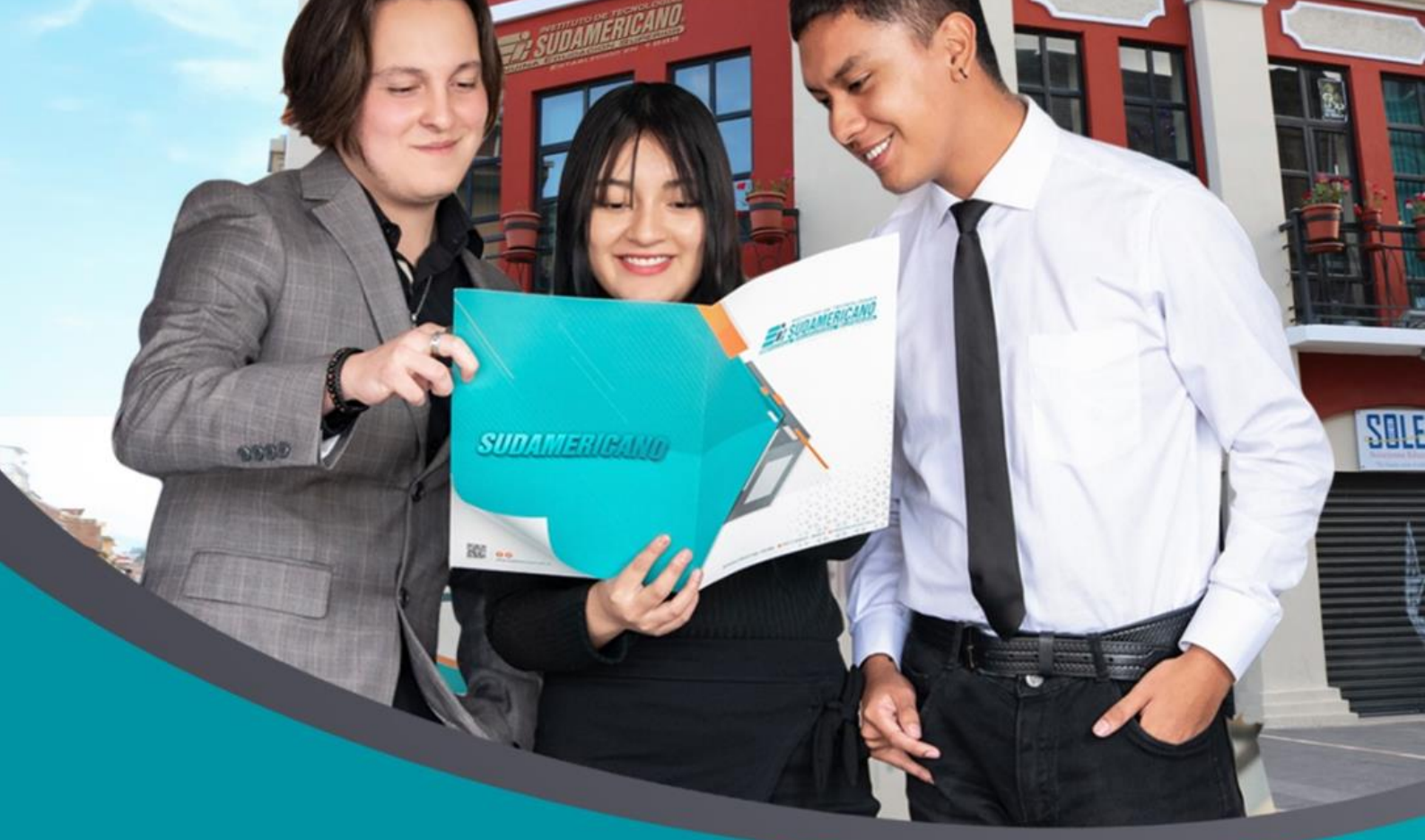

# INSTRUCTIVO DE ACCESO PLATAFORMAS INSTITUCIONALES

Bolívar y Manuel Vega esq. www.sudamericano.edu.ec f @ & d D

0996976449

Estudiantes del Instituto Superior Tecnológico Particular Sudamericano; Bienvenidos al Periodo Académico 2023-2024; tenemos el agrado de presentar un manual para el ingreso a las plataformas virtuales que como Institución es puesto a su disposición para el desarrollo del proceso de enseñanza – aprendizaje.

INGRESAR A LA PÁGINA INSTITUCIONAL:

Aquí tendrá acceso a información Institucional, de las carreras, prácticas pre-profesionales, bienestar estudiantil, un chat en el cual se encuentran nuestros asesores quienes le ayudarán con información y orientarán los procesos de matriculación, entre otros servicios.

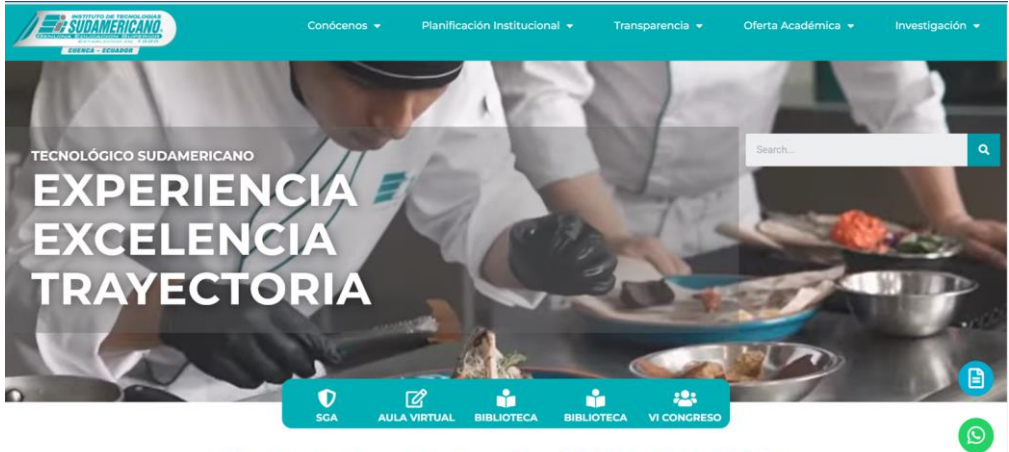

Periodo Académico Sep 2023 - Feb 2024

Cabe resaltar que encontrará el botón para el ingreso al Sistema Académico: de un clic. en "SGA", a continuación, se abrirá la siguiente ventana:

# PLATAFORMA ACADÉMICA:

SGA:

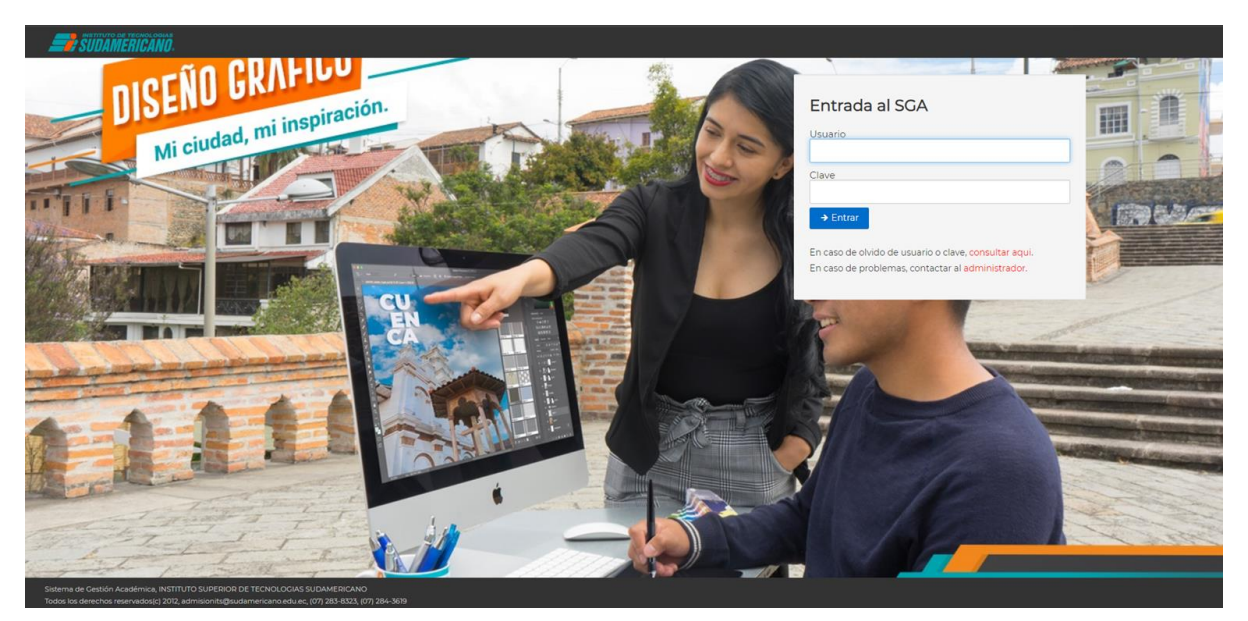

Sistema de Gestión Académica SGA. - Para ingresar a este entorno virtual debe digitar como USUARIO (Proporcionado por sistemas) Y CONTRASEÑA: **its** 

En caso de olvidar su contraseña deberá dar clic en "Consultar aquí" para buscar su usuario "número de cédula" y generar una nueva clave.

| Entrada al SGA                                                      | Estimado usuario(a) si no<br>recuerda el nombre de la cuenta<br>en el sistema el mismo es: |
|---------------------------------------------------------------------|--------------------------------------------------------------------------------------------|
| Usuario                                                             | dimendieta.2                                                                               |
| 01234567891                                                         | Ingresar                                                                                   |
| Clave                                                               | Si no recuerda la clave, con el siguiente paso podrá generar un                            |
| → Entrar                                                            | cambio de clave la cual será<br>enviado a las cuentas de correo                            |
| En caso de olvido de usuario o clave, <mark>consultar aqu</mark> i. | registradas en su pertil.                                                                  |
| En caso de problemas, contactar al administrador.                   | Generar clave                                                                              |

La nueva clave de acceso será enviada al correo institucional registrado en el momento que realizó su matrícula. En caso de no recibir ningún correo, por favor comunicarse con el departamento de sistemas (soporte@sudamericano.edu.ec) para verificar su correo institucional. Una vez que ingrese se apertura la siguiente ventana

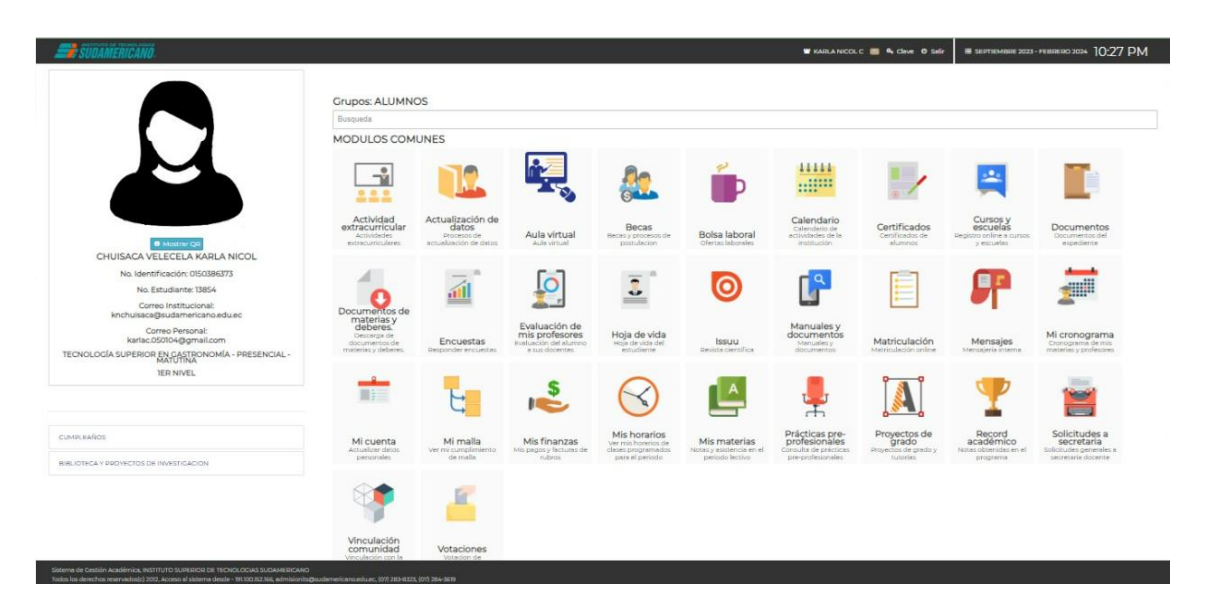

En donde encuentra información académica como sus notas, horarios de clases de acuerdo a la modalidad de estudio, su récord académico, sus finanzas entre otras opciones las cuales son recomendables que revise. Adicional se encuentran sus datos personales, correo institucional, correo personal y el nivel que se encuentran cursando.

## PLATAFORMA ACADÉMICA:

## Aula Virtual

| 🚅 SUDAMERICANO                                                                                                    |                                                                                    |                                  |                                                                 |                                                           |                                          | W KARLA NICOL                                                                 | C 💼 🖲 Clave 🛛 Salir                           | SEPTIEMBRE 2023                                                | - PEBBERO 2024 10:27 PM                                     |
|----------------------------------------------------------------------------------------------------|------------------------------------------------------------------------------------|----------------------------------|-----------------------------------------------------------------|-----------------------------------------------------------|------------------------------------------|-------------------------------------------------------------------------------|-----------------------------------------------|----------------------------------------------------------------|-------------------------------------------------------------|
|                                                                                                    | Grupos: ALUMNO<br>Busqueda                                                         | DS .                             |                                                                 |                                                           |                                          |                                                                               |                                               |                                                                |                                                             |
|                                                                                                    | Actividad<br>extracurricular<br>Actividad                                          | JNES                             | Aula virtual                                                    | Becas<br>Becas process de<br>postuleción                  | Bolsa laboral<br>Orena laborale          | Calendario<br>Calendario<br>Calendario de<br>ectividades de la<br>initiatuden | Certificados<br>destinados de<br>securios     | Cursos y<br>escuelas<br>Registro online a cursos<br>y escuelas | Decumentos<br>expediente                                    |
| CHUISACA VELECELA KARLA NICOL<br>No Identricadino 00308/073<br>No Estudiante: 1854<br>Como Instanciante<br>Inchuisacighudantericanadiuce<br>Como Personati<br>Karlac505/04@prail.com<br>Tecolocolda Supetinoi (BycAggmoundia - Petereical - | Documentos de<br>materias y<br>Descarga de<br>documentos de<br>materias y debires. | Encuestas<br>Responder encuestas | Evaluación de<br>Evaluación de Marros<br>Finaluación del Marros | Hoja de vida<br>Hoja de vida del<br>estudiente            | Issuu<br>Deviste cierchilice             | Manuales y<br>documentos<br>Menuales y<br>documentos                          | Matriculación<br>Metriculación mine           | Mensajes<br>Mensajers                                          | Micronograma<br>Chonograma de rite<br>Interest y deretestes |
| IER NIVEL                                                                                                    |                                                                                    | E.                               | \$                                                              | $\bigotimes$                                              |                                          | -                                                                             |                                               | Ţ                                                              | <b></b>                                                     |
| CUMPLIKAÑOS                                                                                                    | Mi cuenta<br>Actuellar detos                                                       | Mi malla<br>Ver mi cumplimiento  | Mis finanzas<br>Mis pegos y lectures de                         | Mis horarios<br>Ver mis horarios de<br>clases programados | Mis materias<br>Notas y asistencia en el | Prácticas pre-<br>profesionales                                               | Proyectos de<br>grado<br>Proyectos de grado y | Record<br>académico                                            | Solicitudes a<br>secretaria<br>Solicitudes generales a      |
| BIBLIOTECA Y PROVECTOS DE INVESTICACIÓN                                                                                                    | personales                                                                         | de malla                         | rubros                                                          | para el periodo                                           | periodo lectivo                          | pre-profesionales                                                             | tutorine                                      | programa                                                       | secretaria docente                                          |
|                                                                                                    | Vinculación<br>comunidad<br>Vinculación con la                                     | Votaciones<br>Votaciones         |                                                                 |                                                           |                                          |                                                                               |                                               |                                                                |                                                             |

Para el ingreso al aula virtual a través del sistema SGA le damos clic en el modulo (Aula Virtual) al realizar esto se visualizará el aula virtual de la materia respectiva

En caso de presentar problemas con el acceso de esta forma, puede ingresar por el link directo:

# Click aquí para el enlace directo

| Instituto Superior de Te<br>Sudamericano | cnologías                                                                                                    | ٩ |
|------------------------------------------|----------------------------------------------------------------------------------------------------|---|
|                                          | Nombre de usuario Image: Contraseña   Contraseña Image: Contraseña?   Algunos cursos permiten el acceso de invitados Entrar como persona invitada   Español - Internacional (es) ~ Aviso de Cookies |   |

Ingresamos con las credenciales que fueron proporcionados, en caso de no tener las credenciales nos comunicamos al correo del departamento de sistemas (soporte@sudamericano.edu.ec)

# PLATAFORMA ACADÉMICA:

### **BIBLIOTECA VIRTUAL:**

Biblioteca virtual (solo estudiantes matriculados) en donde encontraran los libros que los docentes han referenciado en cada asignatura y muchas más publicaciones para poder consultar y realizar las actividades planteadas.

Usuario: Correo Institucional

### Contraseña: númerodecédula=sudamericano

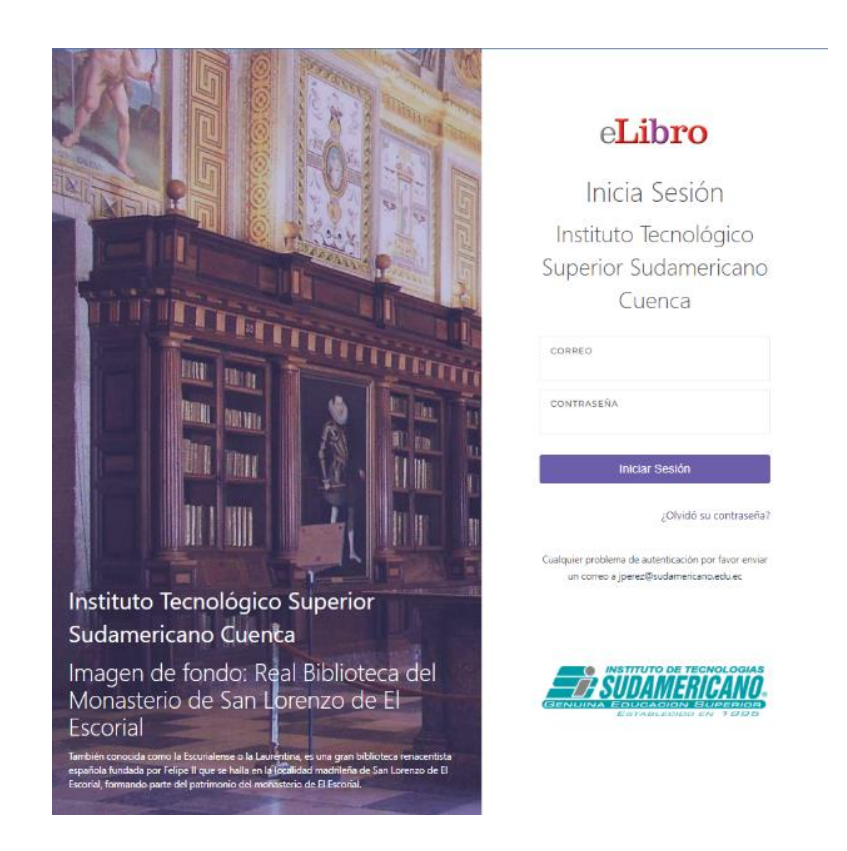

## PLATAFORMA ACADÉMICA:

#### **BIBLIOTECA VIRTUAL INSTITUCIONAL**

Biblioteca virtual institucional en donde encontraran los libros institucionales de cada asignatura y muchas más publicaciones para poder consultar y realizar las actividades planteadas. En la pantalla siguiente, se requiere ingresar los datos una vez que se haya completado el proceso de registro. Si ya estás registrado, por favor ingresa tu correo electrónico y contraseña creada previamente para acceder. En caso de no estar registrado, se te solicitará que completes un formulario de registro antes de poder acceder a la pantalla de ingreso de datos

| Biblioteca Daniel Perazzo                 | 2 |
|-------------------------------------------|---|
|                                           |   |
| Registro de Usuario                       |   |
|                                           |   |
| Correo electrónico                        |   |
| Contraseña                                |   |
| Entrur<br>Gran Dant<br>Grandeer Contracts |   |

En la siguiente pantalla, se solicitará que nos registremos proporcionando los datos requeridos. Una vez que hayamos ingresado la información, simplemente hacemos clic en el botón de 'Registrarse'. Después de completar el registro, podremos acceder a la biblioteca y ver los libros disponibles.

| ≡                                                                             | Biblioteca Daniel Perazzo                                                                                                    | 1                |  |  |  |
|-------------------------------------------------------------------------------|----------------------------------------------------------------------------------------------------|------------------|--|--|--|
| RETITUTO DE RECIPICIÓN<br>CENTRAL E DURANCIÓN E DURANCIÓN<br>CUENCA - ECUADOR | Recent interview interview | IBLIOTECA DANIEL |  |  |  |
| Registro de Usuario                                                           |                                                                                                    |                  |  |  |  |
| Nombre:                                                                       | Apellido:                                                                                                    |                  |  |  |  |
| Correo electrónico:                                                           | Celular:                                                                                                    |                  |  |  |  |
| Contraseña:                                                                   | ontraseña: <u>Confirmar Contraseña</u> :                                                                                                    |                  |  |  |  |
| Registrarse                                                                   |                                                                                                    |                  |  |  |  |

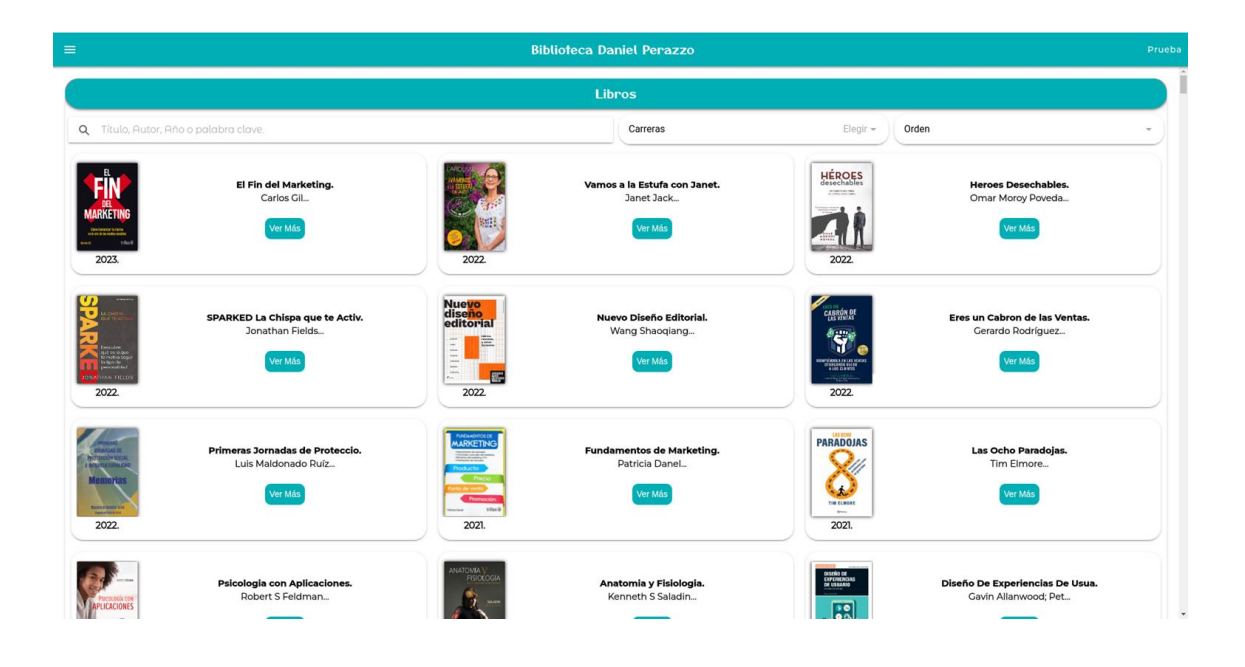